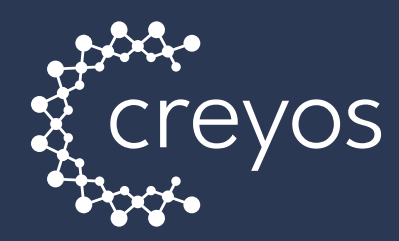

# **Product Usage Quick Guide**

| 2.<br>Z<br>ents | Search<br>Q Search Patient ID or Email | Sort By<br>Patient ID: Z-A | ✓ Filters                                  | Q+ Create Patient  |  |
|-----------------|----------------------------------------|----------------------------|--------------------------------------------|--------------------|--|
|                 | Patient                                | Patient Status             | Session Status                             |                    |  |
| ports           | 1205<br>testpatient1@gmail.com         | 🖄 🌒 Active                 | Not Started<br>March 10, 2025 @ 10:15 A.M. | © View             |  |
| Protocols       | 3307<br>testpatient23@hotmail.com      | Active                     | In Progress<br>March 7, 2025 @ 2:14 P.M.   | © View             |  |
| Schedules       | 3381<br>testpatient9@gmaill.com        | Archived                   | A Paused<br>May 29, 2024 @ 10:12 A.M.      | © View             |  |
|                 | 6018<br>testpatien31@gmaill.com        | a Active                   | Closed<br>January 17, 2025 @ 10:11 A.M.    | © View             |  |
| Heip            | 2569<br>testpatient5@rogers.com        | Active                     | Closed<br>April 20, 2024 @ 10:11 A.M.      | © View             |  |
| حجہ<br>Settings |                                        |                            | IK K Prev                                  | 1 2 3 4 5 Next > > |  |
|                 |                                        |                            |                                            |                    |  |
|                 |                                        |                            |                                            |                    |  |

#### Welcome to the Creyos Platform Quick Guide!

This quick reference guide is designed to help you get the most out of your use of Creyos. Whether you're new to the solution or an experienced provider, you'll find essential tips, shortcuts, and step-by-step instructions to enhance your experience and improve efficiency.

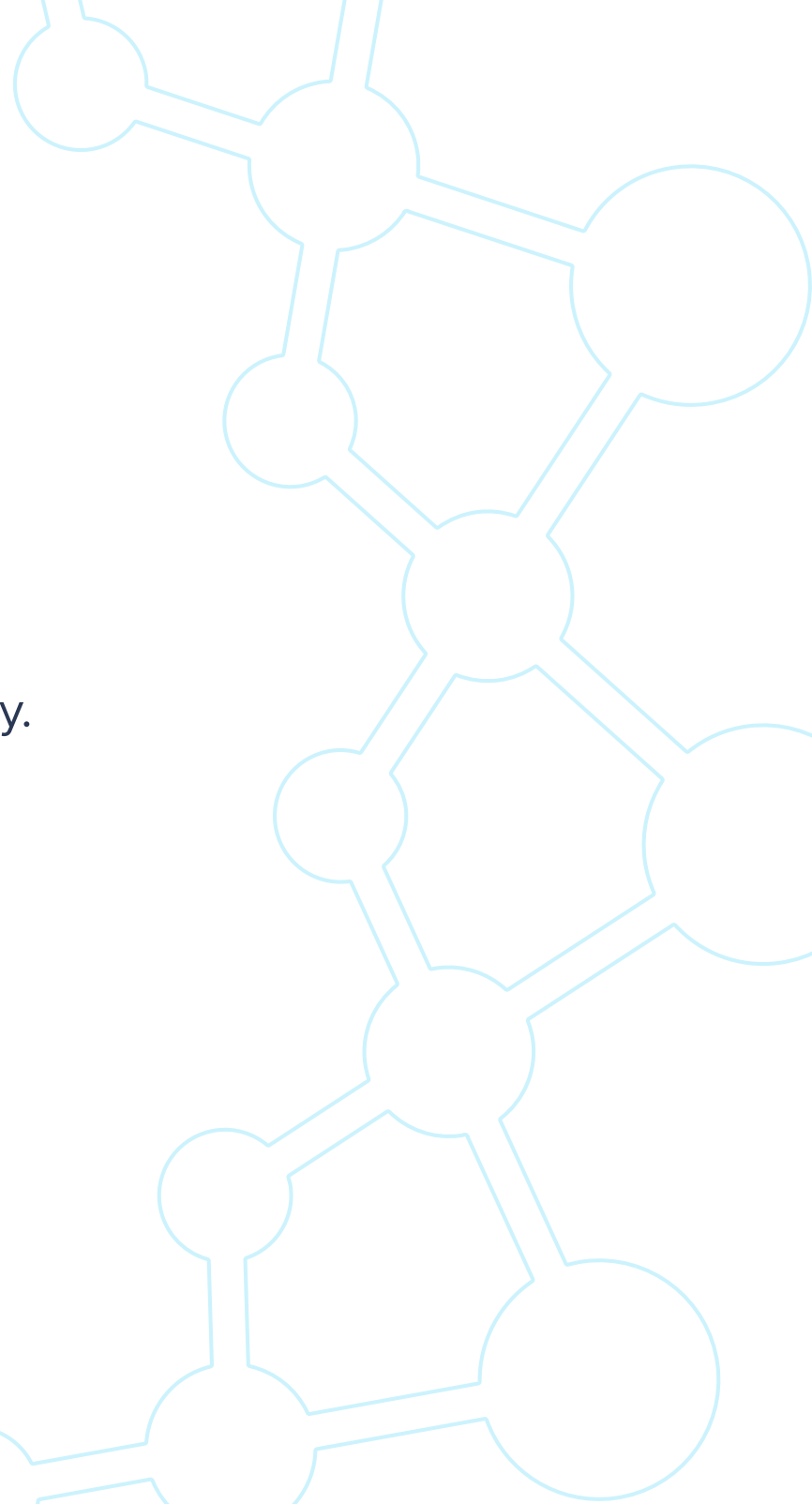

#### **Creating a Patient**

1

Upon login, navigate to the top right corner and click "Create New Patient."

2 Fill in all necessary information. Email address only necessary for telehealth purposes.

|                   | Gender                                                 |                                                                              |
|-------------------|--------------------------------------------------------|------------------------------------------------------------------------------|
|                   | Female                                                 | ~                                                                            |
|                   | Email Address <i>(optional)</i> testpatient1@gmail.com |                                                                              |
| Preferred Languag | ye                                                     |                                                                              |
|                   |                                                        |                                                                              |
|                   | Preferred Languag<br>English                           | Email Address (optional)  testpatient1@gmail.com  Preferred Language English |

## **Changing Language**

1

Choose the patient you want to edit language for by clicking on the patient, then choose **"Edit"**, choose the appropriate language and then click **"Update."** 

| 2011 As   | sign A Focus 🛈                      |                                          |                                              | Edit Deactivate |
|-----------|-------------------------------------|------------------------------------------|----------------------------------------------|-----------------|
| D<br>2011 | Email                               | Status Gender<br>Active Female           | Date of Birth Language<br>1992-01-18 English |                 |
| ,         |                                     | Undate Pa                                | tient Profile                                | ×               |
|           |                                     |                                          |                                              |                 |
|           | Patient ID                          |                                          | Gender                                       |                 |
|           |                                     |                                          |                                              |                 |
|           | 2011                                |                                          | Female                                       | ~               |
|           | 2011<br>Date of Birth               |                                          | Female Email Address (optional)              | ~               |
|           | 2011<br>Date of Birth<br>1992-01-18 |                                          | Female Email Address (optional)              | · _             |
|           | 2011<br>Date of Birth<br>1992-01-18 | Preferred Language                       | Female Email Address (optional)              | ~               |
|           | 2011<br>Date of Birth<br>1992-01-18 | Preferred Language<br>English            | Female Email Address (optional)              | ~               |
|           | 2011<br>Date of Birth<br>1992-01-18 | Preferred Language<br>English<br>English | Female Email Address (optional)              | ·               |

2 From here, all reports under that patient profile will load in the selected language. Assessments and questionnaires will also appear in that language.

#### **Creating Custom Protocols**

- Select the **"Protocols"** tab on the left side of the Creyos interface.
- 2 Click "Create Protocol" in the top right corner.

| Story.   | Protocols     |        |                      | Q Search by Pat   | ient ID or email      |
|----------|---------------|--------|----------------------|-------------------|-----------------------|
| Patients |               |        |                      |                   | Create New Protocol + |
|          | Protocol Name | Status | Assessments          | Patients Assessed | Reports Generated     |
| Reports  | Memory Do     | Active | Cognitive Assessment | 0                 | 0 View Details        |
|          |               |        |                      | 2                 |                       |

3

Name the protocol accordingly and choose relevant tasks/questionnaires. Make sure you go to **"Individual"** when selecting tasks and use the **Condition Based Research** <u>Guide</u> to determine which cognitive tasks to include in protocol.

| Select Protocol Details |   | Assessment Types | Select                                          | Summary - Drag to change sequence |
|-------------------------|---|------------------|-------------------------------------------------|-----------------------------------|
|                         |   | Cognition        | Grouped Individual                              | 0 assessments, 0 mins             |
|                         |   | Questionnaires   | Concentration                                   |                                   |
| Protocol Name           | _ |                  | Response Inhibition<br>Double Trouble<br>2 mins |                                   |
| Mental Health Protocol  |   |                  | → Attention<br>Feature Match<br>2 mins          | ⇒                                 |
| - March - C             |   |                  | Reasoning                                       |                                   |
| Next                    |   |                  | Deductive Reasoning<br>Odd One Out<br>3 mins    |                                   |
|                         |   |                  | Planning                                        |                                   |
|                         |   |                  |                                                 |                                   |

### **Administering a Protocol**

Q Search by Patient ID or email **Patient Details** < Edit Deactivate 2011 Assign A Focus ③ Email ID Gender Date of Birth Language 2011 1992-01-18 English Active Female Sessions Schedules Care Plans Create Care Plan + Assign Schedule + Start Protocol +

Click into patient profile then click "Start Protocol."

Select administration method → on device (in person), copy link, or send via email.

2

| now do you           |           |                   | ^ |
|----------------------|-----------|-------------------|---|
|                      | S         | - Am              |   |
| Administer on Device | Copy Link | Send via E-mail 🛈 |   |

- a. Copy link: generates a link for you to send via email
- b. Send via email: prompts you to send the email through Creyos platform

3 Choose either **"Administer Your Own Protocol"** or **"Condition Focused Protocol."** 

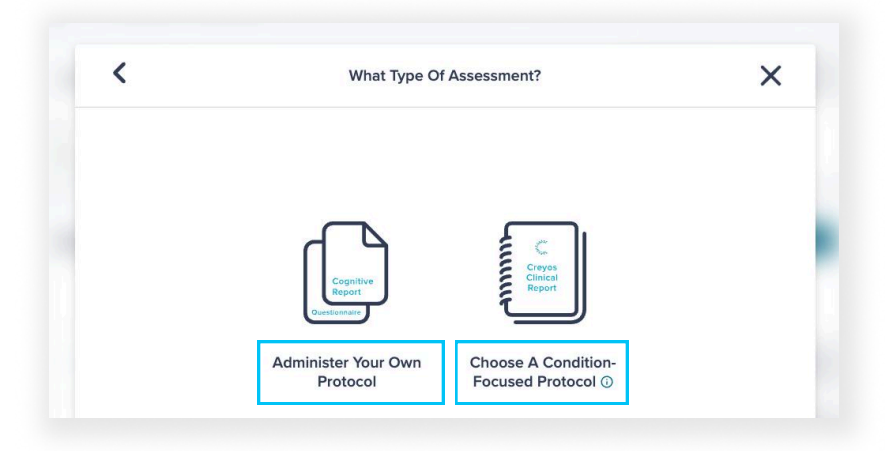

This will depend on what you are assessing.

- a. For ADHD or MCI, select condition-focused protocol
- b. For everything else, administer your own protocol

#### **Accessing Reports & Notes**

There are two ways to access reports and notes:

1

2

"Reports" tab (all patient reports can be found here).

| Reports   | Lastest Activity            | ·                    |                 |          |
|-----------|-----------------------------|----------------------|-----------------|----------|
|           | Report                      | Assessment           | Completion Date |          |
| Protocols | 1221<br>amyowen16@gmail.com | Cognitive Assessment | 2025-01-31      | View Rep |
| Schedules | 1221<br>amyowen16@gmail.com | Summary              | 2025-01-31      | View Rep |
| ?]        | 2011                        | ASRS                 | 2025-01-24      | View Rep |

**"Patient"** tab (click into patient profile to view their specific report and associated notes).

| Patients  | 1221 Assign A Focus 🛈                                                    |                                |                                              | Edit Deactivate           |
|-----------|--------------------------------------------------------------------------|--------------------------------|----------------------------------------------|---------------------------|
| Reports   | ID Email<br>1221 amyowen16@gmail.com                                     | Status Gender<br>Active Female | Date of Birth Language<br>1992-01-18 English |                           |
| Protocols | Sessions Schedules Care Plans                                            | Crea                           | te Care Plan + Assign Scl                    | hedule + Start Protocol + |
| <b>5</b>  | Administration Date                                                      | Session Status                 | Completion Date                              |                           |
| Schedules | <ul> <li>✓ 2025-01-31 ☐<br/>ADHD focused protocol (18+ years)</li> </ul> | A Paused<br>View Details       |                                              | E Note                    |
| Help      | ↓ 2025-01-31<br>ADHD focused protocol (18+ years)                        | Closed<br>View Details         | 2025-01-31<br>9:04AM                         | Report 🖺 Note             |

#### **Creating Schedules**

1 Select the **"Schedules"** tab on the left side of the Creyos interface.

2 Click "Create New Schedule" in the top right corner.

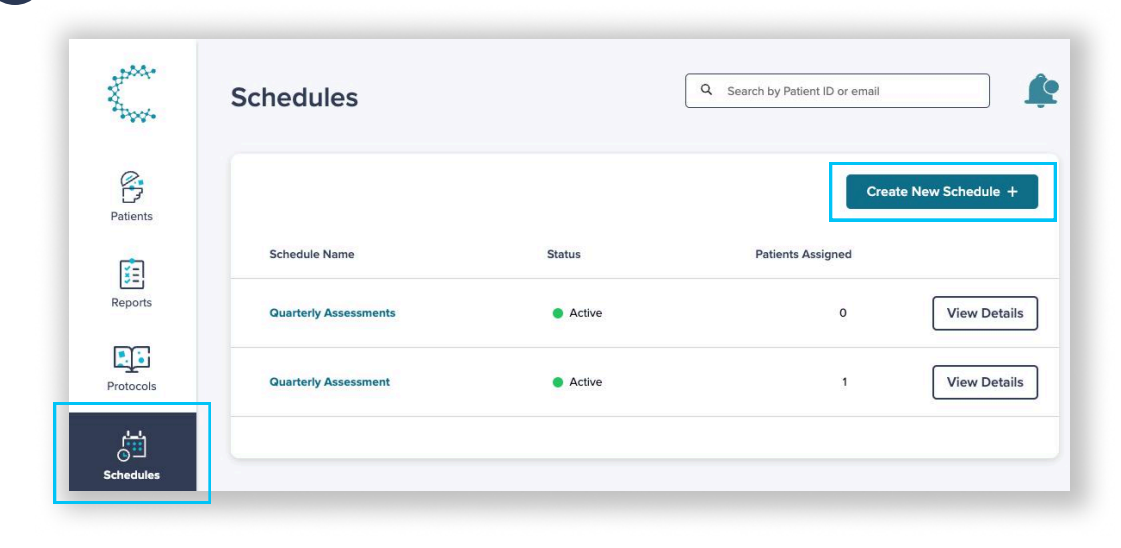

3 Name the schedule and select which protocol you want to use.

| <u> </u>                         | 2                         | 3           | 4            | × |
|----------------------------------|---------------------------|-------------|--------------|---|
| Select Details                   | Frequency & End           | Reminders   | Confirmation |   |
|                                  | Select Proto              | col Details |              |   |
| What do you want to call this so | hodulo?                   |             |              |   |
| Quarterly Assessments            | nequie:                   |             |              |   |
|                                  |                           |             |              |   |
| Which protocol should be used    | as part of this schedule? |             |              |   |
|                                  |                           |             |              | X |

# **Creating Schedules (continued)**

| Select Details            | 2<br>Frequency & End | Reminders                                                                                    | 4<br>Confirmation                | × | • |         |                                                 |                                                                       |  |
|---------------------------|----------------------|----------------------------------------------------------------------------------------------|----------------------------------|---|---|---------|-------------------------------------------------|-----------------------------------------------------------------------|--|
|                           | Freque               | ency & End                                                                                   |                                  |   |   |         |                                                 |                                                                       |  |
| How often should assessme | ents be sent?        | When should the schedu                                                                       | lle end?<br>Years                |   |   |         |                                                 |                                                                       |  |
|                           |                      |                                                                                              |                                  |   |   |         |                                                 |                                                                       |  |
|                           |                      | O After Number a                                                                             | assessments                      |   |   |         |                                                 |                                                                       |  |
|                           |                      | After Number a                                                                               | assessments                      |   |   |         |                                                 |                                                                       |  |
| Select if a remir         | nder should          | <ul> <li>After Number a</li> <li>Never</li> </ul>                                            | assessments                      |   | G | Click " | Save."                                          |                                                                       |  |
| Select if a remir         | nder should          | <ul> <li>After Number a</li> <li>Never</li> </ul>                                            | assessments                      |   | 6 | Click " | Save."                                          | m Schedule Details                                                    |  |
| Select if a remin         | nder should          | <ul> <li>After Number a</li> <li>Never</li> <li>be sent.</li> <li>3<br/>Reminders</li> </ul> | assessments<br>4<br>Confirmation | × | 6 | Click " | Save."<br>Confir<br>Schedule Name:<br>Protocoi: | m Schedule Details<br>Quarterly assessments<br>Memory Domain Protocol |  |

#### **Using Settings**

1

3

- Select the **"Settings"** tab on the left side of the Creyos interface.
- 2 View your personal Creyos profile or to invite other administrators/practitioners from your organization so that they can create their own login.

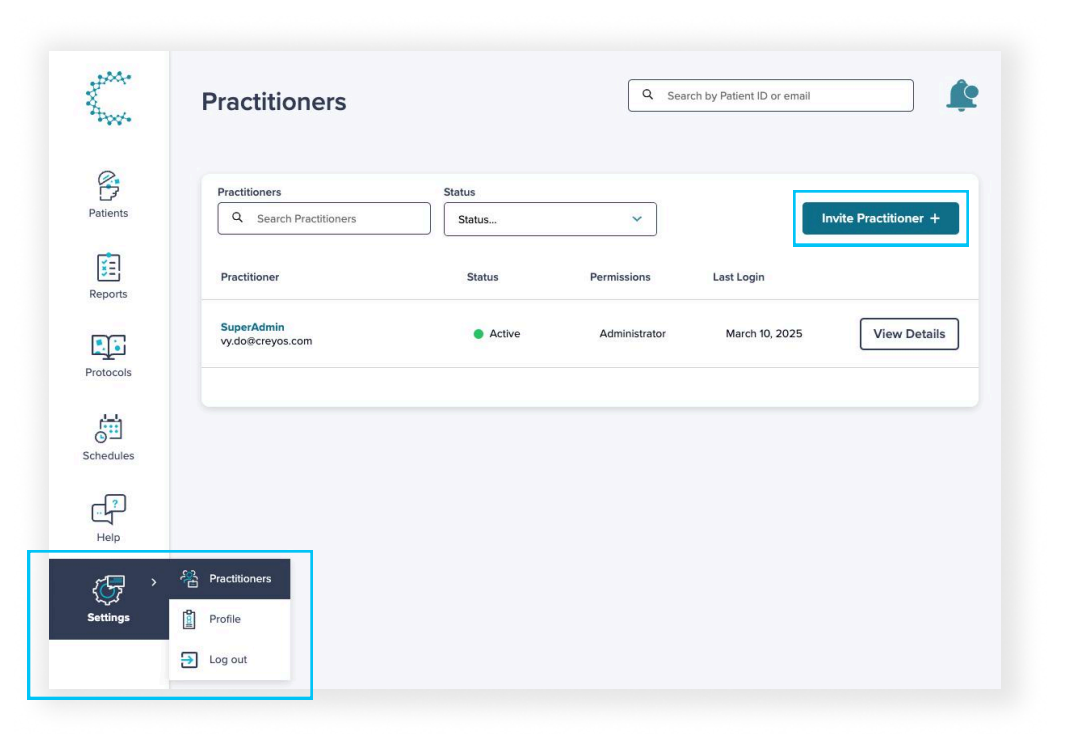

When inviting new members to create their login, you can make them either an **"Administrator"** or **"Practitioner."** 

| <                                            | Invite a practitioner                                                                                                    | X                                                                                                    |
|----------------------------------------------|----------------------------------------------------------------------------------------------------|----------------------------------------------------------------------------------------------------|
| Email Address<br>jack.morgan@brainhealth.com | Permissions<br>Administrator<br>Administrators can edit and<br>create new practitioner<br>accounts, view all patient data,<br>and edit the practice details. | Practitioner Practitioners can administer protocols, assign schedules, and view reports for their own patients that they've created. |
|                                              | Send Invitation +                                                                                                    |                                                                                                    |

# **Need Further Support?**

Feel free to reach out to help@creyos.com for assistance.